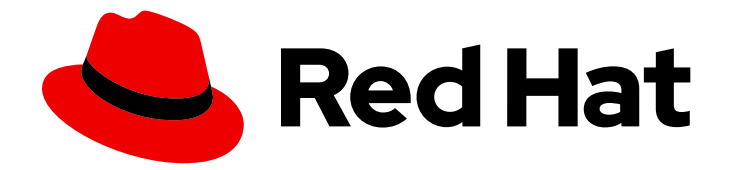

# Red Hat JBoss Enterprise Application Platform 7.2

インストールガイド

Red Hat JBoss Enterprise Application Platform 7.2 向け

Last Updated: 2020-01-08

Red Hat JBoss Enterprise Application Platform 7.2 向け

# 法律上の通知

Copyright © 2019 Red Hat, Inc.

The text of and illustrations in this document are licensed by Red Hat under a Creative Commons Attribution–Share Alike 3.0 Unported license ("CC-BY-SA"). An explanation of CC-BY-SA is available at

http://creativecommons.org/licenses/by-sa/3.0/

. In accordance with CC-BY-SA, if you distribute this document or an adaptation of it, you must provide the URL for the original version.

Red Hat, as the licensor of this document, waives the right to enforce, and agrees not to assert, Section 4d of CC-BY-SA to the fullest extent permitted by applicable law.

Red Hat, Red Hat Enterprise Linux, the Shadowman logo, the Red Hat logo, JBoss, OpenShift, Fedora, the Infinity logo, and RHCE are trademarks of Red Hat, Inc., registered in the United States and other countries.

Linux <sup>®</sup> is the registered trademark of Linus Torvalds in the United States and other countries.

Java <sup>®</sup> is a registered trademark of Oracle and/or its affiliates.

XFS <sup>®</sup> is a trademark of Silicon Graphics International Corp. or its subsidiaries in the United States and/or other countries.

MySQL <sup>®</sup> is a registered trademark of MySQL AB in the United States, the European Union and other countries.

Node.js <sup>®</sup> is an official trademark of Joyent. Red Hat is not formally related to or endorsed by the official Joyent Node.js open source or commercial project.

The OpenStack <sup>®</sup> Word Mark and OpenStack logo are either registered trademarks/service marks or trademarks/service marks of the OpenStack Foundation, in the United States and other countries and are used with the OpenStack Foundation's permission. We are not affiliated with, endorsed or sponsored by the OpenStack Foundation, or the OpenStack community.

All other trademarks are the property of their respective owners.

# 概要

本ガイドには、Red Hat JBoss Enterprise Application Platform (JBoss EAP) の サポートされるイ ンストール方法 が記載されています。また、JBoss EAP をサービスとして実行するための設定手 順や、JBoss EAP をアンインストールする手順も記載されています。

# 目次

| 第1章 はじめに                                                                  | 3  |
|---------------------------------------------------------------------------|----|
| 1.1. RED HAT カスタマーポータル                                                    | 3  |
| 1.2. 本書における EAP_HOME の使用                                                  | 3  |
| 第2章 インストールの準備                                                             | 4  |
| 2.1. JBOSS EAP のインストール方法の選択                                               | 4  |
| 2.2. JBOSS EAP インストールの要件                                                  | 4  |
| 第3章 JBOSS EAP のインストール                                                     | 6  |
| 3.1. ZIP インストール                                                           | 6  |
| 3.2. インストーラーによるインストール                                                     | 6  |
| 3.3. RPM インストール                                                           | 20 |
| 3.4. 自動インストーラーによるインストール                                                   | 22 |
| 第4章 サービスとして実行するよう JBOSS EAP を設定                                           | 25 |
| 4.1. RED HAT ENTERPRISE LINUX で JBOSS EAP をサービスとして設定 (ZIP およびインストーラーによるイン | /  |
| ストール)                                                                     | 25 |
| 4.2. RED HAT ENTERPRISE LINUX で JBOSS EAP をサービスとして設定 (RPM インストール)         | 26 |
| 4.3. MICROSOFT WINDOWS SERVER で JBOSS EAP をサービスとして設定                      | 27 |
| 4.4. JSVC を使用して JBOSS EAP をサービスとして設定                                      | 29 |
| 第5章 JBOSS EAP のアンインストール                                                   | 35 |
| 5.1. JBOSS EAP のアンインストール (ZIP インストール)                                     | 35 |
| 5.2. JBOSS EAP のアンインストール (インストーラーによるインストール)                               | 35 |
| 5.3. JBOSS EAP のアンインストール (RPM インストール)                                     | 36 |

### 1.1. RED HAT カスタマーポータル

Red Hat カスタマーポータルは、Red Hat のナレッジリソースやサブスクリプションリソースを管理する集中プラットフォームです。Red Hat カスタマーポータルでは、以下を行うことができます。

- Red Hat エンタイトルメントやサポート契約の管理および維持。
- 正式サポートされたソフトウェアのダウンロード。
- 製品ドキュメントや Red Hat ナレッジベースの利用。
- グローバルサポートサービスへの連絡。
- Red Hat 製品のバグの登録。

カスタマーポータルは https://access.redhat.com からアクセスできます。

# 1.2. 本書における EAP\_HOME の使用

本書では、変数 **EAP\_HOME** を使用して JBoss EAP へのパスを示しています。この変数は JBoss EAP インストールへの実際のパスに置き換えてください。

- ZIP インストール方法で JBoss EAP をインストールした場合、インストールディレクトリーは、ZIP アーカイブを抽出した **jboss-eap-7.2** ディレクトリーとなります。
- RPM インストール方法で JBoss EAP をインストールした場合、インストールディレクトリーは /opt/rh/eap7/root/usr/share/wildfly/ になります。
- インストーラーを使用して JBoss EAP をインストールした場合、EAP\_HOME のデフォルトの パスは \${user.home}/EAP-7.2.0 になります。
  - Red Hat Enterprise Linux および Solaris では、/home/USER\_NAME/EAP-7.2.0/ になります。
  - Microsoft Windows の場合、C:\Users\USER\_NAME\EAP-7.2.0\ になります。
- Red Hat CodeReady Studio インストーラーを使用して JBoss EAP サーバーをインストールおよび設定した場合、EAP\_HOME のデフォルトのパスは \${user.home}/devstudio/runtimes/jboss-eap になります。
  - Red Hat Enterprise Linux の場合、/home/USER\_NAME/devstudio/runtimes/jboss-eap/ になります。
  - Microsoft Windowsの場合、C:\Users\USER\_NAME\devstudio\runtimes\jboss-eapまたはC:\Documents and Settings\USER\_NAME\devstudio\runtimes\jboss-eap\になります。

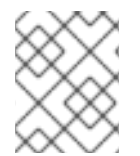

#### 注記

**EAP\_HOME** は環境変数ではありません。**JBOSS\_HOME** がスクリプトで使用される環 境変数です。

# 第2章 インストールの準備

# 2.1. JBOSS EAP のインストール方法の選択

JBoss EAP 7 をインストールする方法は複数あります。状況によって最適な方法は異なります。以下の 表には、各インストールタイプの概要と、関連するインストールプロセスに関する項へのリンクが記載 されています。

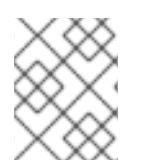

#### 注記

JBoss ON を使用して JBoss EAP パッチをデプロイおよびインストールする場合、ZIP インストールで対象の JBoss EAP インスタンスをインストールする必要があります。

表2.1インストール方法

| ZIP インストール  | ZIP アーカイブを使用したインストールは、サポートされるすべてのオ<br>ペレーティングシステムに適しています。インスタンスを手動で展開し<br>たい場合はこの方法を使用してください。<br>ZIP インストールは JBoss EAP のデフォルトインストールを提供しま<br>す。設定はすべてインストールした後に行う必要があります。                                                                    |
|-------------|----------------------------------------------------------------------------------------------------|
| JAR インストーラー | JAR インストーラーはコンソールで実行するか、グラフィカルウィザー<br>ドとして実行することができます。いずれの場合も、サーバーインスタ<br>ンスのインストール手順および設定手順がステップごとに表示されま<br>す。サポートされるすべてのプラットフォームでは、この方法で JBoss<br>EAP をインストールすることが推奨されます。<br>このインストーラーを使用すると、クイックスタートや Maven リポジ<br>トリーなどの追加設定を行うこともできます。 |
| RPM インストール  | Red Hat Enterprise Linux 6、Red Hat Enterprise Linux 7、Red Hat<br>Enterprise Linux 8 のサポートされるインストールでは、RPM パッケー<br>ジを使用して JBoss EAP をインストールできます。                                                                                              |

# 2.2. JBOSS EAP インストールの要件

各インストール方法には複数の要件があります。以下の表は、一般的な要件と各インストール方法に固 有の要件を示しています。

#### 表2.2 JBoss EAP インストールの要件

インストールタイプ 要件

| インストールタイプ         | 要件                                                                                                    |
|-------------------|----------------------------------------------------------------------------------------------------|
| 一般的な要件            | <ul> <li>Red Hat カスタマーポータル でアカウントを設定する必要があ<br/>ります。</li> <li>JBoss EAP 7 でサポートされる構成 を確認し、システムをサ<br/>ポートできる状態にしてください。</li> <li>Red Hat がリリースした更新とエラータを適用し、システムが<br/>最新の状態であるようにしてください。</li> </ul> |
| ZIP またはインストーラーの要件 | <ul> <li>サポートされる Java Development Kit (JDK) がインストールされている必要があります。</li> <li>Microsoft Windows Server では、JAVA_HOME および PATH環境変数が設定されている必要があります。 設定されていないと、ショートカットが動作しません。</li> </ul>                |
| RPM の要件           | <ul> <li>Red Hat Subscription Manager を使用して Red Hat Enterprise<br/>Linux サーバーを登録する必要があります。</li> <li>サポートされる Java Development Kit (JDK) がインストールさ<br/>れている必要があります。</li> </ul>                      |

# 第3章 JBOSS EAP のインストール

3.1. ZIP インストール

3.1.1. JBoss EAP のダウンロード (ZIP インストール)

#### 要件

• JBoss EAP インストールの要件

JBoss EAP の ZIP ファイルは Red Hat カスタマーポータルから入手できます。ZIP ファイルのインス トールはプラットフォームに依存します。

- 1. Red Hat カスタマーポータル にログインします。
- 2. **ダウンロード**をクリックします。
- 3. **製品のダウンロード**リストの Red Hat JBoss Enterprise Application Platform をクリックしま す。
- 4. Version ドロップダウンメニューで 7.2 を選択します。
- 5. リストで Red Hat JBoss Enterprise Application Platform 7.2.0を見つけ、Download リンク をクリックします。

3.1.2. JBoss EAP のインストール (ZIP インストール)

JBoss EAP の ZIP インストールファイルをダウンロードしたら、パッケージの内容を展開するとインストールできます。

1. 必要な場合は、JBoss EAP をインストールするサーバーおよび場所に ZIP ファイルを移動します。

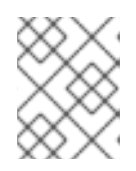

#### 注記

JBoss EAP を実行するユーザーは、このディレクトリーへの読み書きアクセス が必要になります。

2. ZIP アーカイブを展開します。

\$ unzip jboss-eap-7.2.0.zip

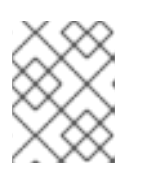

#### 注記

Windows Server の場合は ZIP ファイルを右クリックし、**すべて展開** を選択しま す。

ZIP アーカイブを展開して作成したディレクトリーは、JBoss EAP インストールの最上位ディレクト リーとなります。このディレクトリーを **EAP\_HOME** と呼びます。

3.2. インストーラーによるインストール

3.2.1. JBoss EAP のダウンロード (インストーラーによるインストール)

#### 要件

JBoss EAP インストールの要件

JBoss EAP JAR インストーラーは Red Hat カスタマーポータルから入手できます。**.jar** アーカイブを使用して、グラフィカルまたはテキストベースのインストーラーを実行できます。サポートされるすべてのプラットフォームで、インストーラーによる JBoss EAP のインストールが推奨されます。

JBoss EAP インストーラーのダウンロード

- 1. ブラウザーを開き、Red Hat カスタマーポータル (https://access.redhat.com) にログインしま す。
- 2. ダウンロードをクリックします。
- 3. 製品のダウンロードリストの Red Hat JBoss Enterprise Application Platform をクリックしま す。
- 4. Version ドロップダウンメニューで 7.2 を選択します。
- 5. リストで Red Hat JBoss Enterprise Application 7.2.0 Installerを見つけ、Download リンクを クリックします。

3.2.2. JBoss EAP インストーラーの実行

JBoss EAP JAR インストーラーは、グラフィカルまたはテキストモードで実行できます。

JBoss EAP グラフィカルインストーラーの実行

- 1. ターミナルを開き、ダウンロードした JBoss EAP インストーラーの JAR ファイルが含まれる ディレクトリーに移動します。
- 2. 以下のコマンドを実行して、グラフィカルインストーラーを起動します。

\$ java -jar jboss-eap-7.2.0-installer.jar

3. 以下の表の手順を実行します。

表3.1 JBoss EAP インストーラー画面

| 画面の名前    | どのような場合に表示<br>されるか | 説明                                                  |
|----------|--------------------|-----------------------------------------------------|
| 言語の選択    | 常時                 | インストーラーの言語を選択し、 <b>OK</b> をクリック<br>します。             |
| ライセンス同意書 | 常時                 | RED HAT JBOSS MIDDLEWARE のエンドユー<br>ザーライセンス契約。       |
|          |                    | 「このライセンス契約の条件に同意します。 」<br>を選択し、 <b>次へ</b> をクリックします。 |

| 画面の名前              | どのような場合に表示<br>されるか<br>                                                                                                    | 説明                                                                                                    |
|--------------------|----------------------------------------------------------------------------------------------------|----------------------------------------------------------------------------------------------------|
| インストールパス           | 常時                                                                                                    | JBoss EAP のインストールパスを選択し、 <b>次へ</b><br>をクリックします。                                                                                                    |
| コンポーネントの選択         | 常時                                                                                                    | インストールするコンポーネントを選択しま<br>す。必要なコンポーネントは選択を解除できま<br>せん。                                                                                                    |
|                    | 図3.1 JBoss EA                                                                                                    | P インストーラー: コンポーネント選択画面                                                                                                    |
|                    | RED HAT JBOSS ENTERPRISE                                                                                                    | APPLICATION PLATFORM                                                                                                    |
|                    | License Agreement                                                                                                    | popont Selection                                                                                                    |
|                    | Component Selection     Note: Disc                                                                                                    | abled packs are required.                                                                                                    |
|                    | <ul> <li>Admini Oser Creation</li> <li>Installation Overview</li> <li>Component Installation</li> <li>Configure Runtime</li> <li>Configure Server</li> <li>Shortcut Configuration</li> <li>Installation Complete</li> </ul> | d Hat JBoss Enterprise Application Platform 206.96 MB<br>AppClient 39.29 KB<br>Docs 11.07 MB<br>Modules 166.89 MB<br>Welcome Content 2.11 MB                                                  |
|                    | Descripti<br>Total spac<br>Available s                                                                                                    | ion<br>er equired: 206.96 MB<br>space: 73.35 GB<br>Quit ∢ ⊵revious Next >                                                                                                    |
| 管理ユーザーの作成          | 常時                                                                                                    | 管理ユーザーを作成し、パスワードを割り当て<br>ます。 <b>次へ</b> をクリックします。                                                                                                    |
| インストールの概要          | 常時                                                                                                    | インストールオプションを確認した後、 <b>次へ</b> を<br>クリックします。                                                                                                    |
| コンポーネントのイン<br>ストール | 常時                                                                                                    | インストールの処理が完了したら、 <b>次へ</b> をク<br>リックします。                                                                                                    |
| ランタイム環境の設定 常時      | 常時                                                                                                    | JBoss EAP インストールのデフォルト設定を選<br>択するか、インストーラーで詳細設定を実行す<br>ることができます。デフォルト設定を選択して<br>も、後で JBoss EAP 管理インターフェースを使<br>用して設定を変更できます。<br>デフォルト設定の実行 または 詳細設定の実行 を<br>選択し、設定する項目を選択してから次へ をク<br>リックします。 |
|                    |                                                                                                    |                                                                                                    |

| 画面の名前               | どのような場合に表示<br>されるか                                                                                                    | : 説明                                                                                                    |
|---------------------|----------------------------------------------------------------------------------------------------|----------------------------------------------------------------------------------------------------|
|                     | 図3.2 JBoss E                                                                                                    | AP インストーラー: ランタイム環境設定画面                                                                                                    |
|                     |                                                                                                    |                                                                                                    |
|                     | RED HAT JBOSS ENTERPRIS <ul> <li>License Agreement</li> <li>Installation Path</li> <li>Component Selection</li> <li>Admin User Creation</li> <li>Installation Overview</li> <li>Configure Runtime</li> <li>Configure Server</li> <li>Shortcut</li> <li>Configuration</li> <li>Installation Complete</li> </ul> <li>Installation Complete</li> <li>Installation Complete</li> <li>Installation Complete</li> <li>Installation Complete</li> | As APPLICATION PLATFORM<br>igua Bautional options for configuring Red Hat Boss Enterprise Application Platform now that<br>is a been installed. Each option a me individually closen and will be configured in the order<br>d up on pressing "Next". What would you like to do now:<br>medfault configuration<br>madvanced configuration<br>I password vault<br>e SLS security<br>a LOAP authentication<br>security Johnan<br>I quickstarts<br>gure legging levels<br>LISF Implementation<br>LIDBC criver<br>stall datasource<br>Media Configured Stall Stall Stal |
| パスワード vault の設<br>定 | ランタイム環境の詳細<br>設定でパスワード<br>vault のインストール<br>を選択したとき。                                                                                                    | 日 暗号化されたキーストアに機密パスワードをす<br>べて保存するようにパスワード vault を設定<br>し、次へ をクリックします。詳細は、『How To<br>Configure Server Security』のパスワード vault<br>に関する情報を参照してください。                                                                                                    |
|                     |                                                                                                    |                                                                                                    |

| 画面の名前       | どのような場合に表示 説明<br>されるか                                                                                                    |                                                                                                    |
|-------------|----------------------------------------------------------------------------------------------------|----------------------------------------------------------------------------------------------------|
|             | Component Selection     Configure Runtime     Password Vault     Sonfgure Server     Shortcut Configuration     Installation Complete | APTICATION PLATFORM  Figure Password Vault  figure Password Vault  figure Password Vault |
| SSL セキュリティー | ランタイム環境の詳細<br>設定で SSL セキュリ<br>ティーの有効化を選択<br>したとき。                                                                                     | JBoss EAP 管理インターフェースをセキュア化<br>する SSL キーストアおよびキーストアパスワー<br>ドを指定し、次へ をクリックします。詳細は、<br>『How To Configure Server Security』の管理イ<br>ンターフェースのセキュア化に関する情報を参<br>照してください。                                                                                                    |
| LDAP の設定    | ランタイム環境の詳細<br>設定で LDAP 認証の<br>有効化を選択したと<br>き。                                                                                         | LDAP ディレクトリーサーバーを管理コンソー<br>ル、管理 CLI、および管理 API の認証ソースと<br>して使用するよう LDAP 認証を有効にします。<br>指定後に <b>次へ</b> をクリックします。詳細は、<br>『How to Configure Identity Management』の<br>LDAP に関する情報を参照してください。                                                                                                    |
|             |                                                                                                    |                                                                                                    |

| 画面の名前                  | どのような場合に表<br>されるか                                                                                                    | 示 説明                                                                                                    |
|------------------------|----------------------------------------------------------------------------------------------------|----------------------------------------------------------------------------------------------------|
|                        | 図3.4 J                                                                                                    | Boss EAP インストーラー: LDAP 設定画面                                                                                                    |
|                        | RED HAT JBOSS ENTERPI                                                                                                    | RISE APPLICATION PLATFORM                                                                                                    |
|                        | <ul> <li>License Agreement</li> <li>Installation Path</li> <li>Component Selection</li> <li>Admin User Creation</li> <li>Installation Overview</li> <li>Component Installation</li> <li>Configure Runtime</li> <li>LDAP Connection</li> <li>T.2 LDAP Security Realm</li> <li>Configure Server</li> <li>Shortcut Configuration</li> <li>Installation Complete</li> </ul>                                   | DAP Configuration           Business Enterprise Application Platform can be configured to use an LDAP server as the tentication and authorization authority, both for applications and the management interfaces. This is to be use an LDAP server as the tentication and authorization authority, both for applications and the management interfaces. This is to be use an LDAP server as the tentication and authorization authority, both for applications and the management interfaces. This is to be use an LDAP server as the tentication authorization authorization authority, both for applications and the management interfaces. This is to be use an LDAP server as the tention is the tention in the tention in the tention in the tention is to be use and the tention is the tention in the tention is the tention in the tention is the tention in the tention is the tention in the tention is the tention in the tention is the tention is the tentin tention is the tention is the tention is the |
| LDAP セキュリティー<br>レルムの設定 | ランタイム環境の詳<br>設定で LDAP 認証の<br>有効化を選択したと<br>き。                                                                                                    | <ul> <li>前のステップで定義された LDAP 接続を使用して、新しいセキュリティーレルムが作成され、管理インターフェースに関連付けされます。</li> <li>LDAP 環境の値を指定した後、次へ をクリックします。詳細は、『How to Configure Identity Management』のLDAP に関する情報を参照してください。</li> </ul>                                                                                                    |
|                        | S.5 JBoss EAP -         RED HAT JBOSS ENTERPI         • License Agreement         • Installation Path         • Component Selection         • Admin User Creation         • Installation Overview         • Component installation         • LDAP Connection         • LDAP Security Realm         8       Configure Server         9       Shortcut Configuration         10       Installation Complete | CACHORONE LDAP EEASUBSTACE         CALE APPLICATION PLATFORM         CALE APPLICATION PLATFORM                                                                                                    |

| 画面の名前              | どのような場合に<br>されるか                                                                                                    | こ表示 説明                                                                                                    |
|--------------------|----------------------------------------------------------------------------------------------------|----------------------------------------------------------------------------------------------------|
| セキュリティードメイ<br>ンの設定 | ランタイム環境の<br>設定でセキュリテ<br>ドメインの追加を<br>したとき。                                                                                                    | の詳細 JBoss EAP サーバーインスタンスのセキュリ<br>ティー ティードメインを設定します。ほとんどの<br>を選択 フィールドにはすでにデフォルト値が入力され<br>ており、変更する必要はありません。指定後に<br>次へ をクリックします。詳細は『セキュリ<br>ティーアーキテクチャー』の「セキュリティー<br>ドメイン」を参照してください。                                                                                                    |
|                    | ESA.6 JBoss B<br>RED HAT JBOSS ENT<br>• License Agreement<br>• Installation Path<br>• Component Selection<br>• Admin User Creation<br>• Installation Overview<br>• Component Installation<br>• Configure Runtime<br>• Security Domain<br>7.2 JSE Security<br>8 Configure Server<br>9 Shortaut Configuration<br>10 Installation Complete | EAP A LOCAL DEPARTMENT IN A CALCULAR AND A CALCULAR AND A CALULAR AND A CALCULAR AND A CALCULAR AND A CALCULAR AND A CALCULAR |
| JSSE 設定            | ランタイム環境の<br>設定でセキュリテ<br>ドメインの追加を<br>したとき。                                                                                                    | の詳細<br>ティー<br>を選択<br>キーストアまたはトラストストアのいずれかを<br>使用して、前のステップで定義されたセキュリ<br>ティードメインの Java Secure Socket<br>Extension (JSSE) を設定します。指定後に 次へ<br>をクリックします。                                                                                                    |

| 画面の名前                   | どのような場合に表示 説明<br>されるか                                                                                                    |                                                                                                    |
|-------------------------|----------------------------------------------------------------------------------------------------|----------------------------------------------------------------------------------------------------|
|                         | 図3.7 J                                                                                                    | JBoss EAP インストーラー: JSSE 設定画面                                                                                                    |
|                         | RED HAT JBOSS ENTERP <ul> <li>License Agreement</li> <li>Installation Path</li> <li>Component Selection</li> <li>Admin User Creation</li> <li>Installation Overview</li> <li>Comfoure Runtime</li> <li>Security Domain</li> <li>JSE Security</li> <li>Configure Server</li> <li>Shortcut Configuration</li> <li>Installation Complete</li> </ul>                                                                                                    | RISE APPLICATION PLATFORM   SSE Configuration   onfigure a JSSE element. The JSSE element requires either a keystore or a truststore to be configured.     \[ \[ \[ \[ \] \[ \] \[ \ |
| クイックスタート                | ランタイム環境の詳<br>設定でクイックスタ<br>トのインストールを<br>択したとき。                                                                                                    | 細 クイックスタートのインストールパスを選択<br>ー し、 <b>次へ</b> をクリックします。<br>達選                                                                                                    |
| Maven リポジトリー<br>のセットアップ | ランタイム環境の詳<br>設定でクイックスタ<br>トのインストールを<br>択したとき。                                                                                                    | 細 Maven リポジトリーと設定ファイルを選択しま<br>ー す。<br>:選                                                                                                    |
|                         | Solution of the server of the server of the | Answer Repository is available that allows you to build the quickstarts using the same artifacts that were used to build JBoss Enterprise Application Platform. You can access this repository on a bublicly-hosted server or download and install it on a local server. The public schema versions used are 1.0.0 and 1.1.0 Choose the location of the Maven repository.                                                                                                    |

| 画面の名前           | どのような場合に表<br>されるか                                                                                                    | 表示 説明                                                                                                    |   |
|-----------------|----------------------------------------------------------------------------------------------------|----------------------------------------------------------------------------------------------------|---|
| ソケットバインディン<br>グ | ランタイム環境の語<br>設定でサーバーポー<br>バインディングの語<br>を選択したとき。                                                                                                    | <ul> <li>ギ細 インストールでデフォルトのポートバインディ</li> <li>ト ングを使用するかどうか、すべてのデフォルト</li> <li>設定 バインディングにポートオフセットを設定する<br/>かどうか、またはカスタムポートバインディン<br/>グを設定するかどうかを決定します。</li> </ul>                                                                                                    |   |
|                 |                                                                                                    | ポートオフセットの設定を選択した場合は、オ<br>フセット番号を選択します。                                                                                                    |   |
|                 |                                                                                                    | カスタムバインディングの設定を選択した場合<br>は、ポートを設定するモード (スタンドアロン<br>モード、ドメインモード、または両方のモード)<br>を選択します。                                                                                                    | ) |
|                 |                                                                                                    | ホストが IPv6 専用で設定されている場合<br>は、 <b>ピュア IPv6 設定の有効化</b> チェックボック<br>スを選択します。これにより、インストーラー<br>によって必要な設定変更が行われます。                                                                                                    |   |
|                 |                                                                                                    | <b>次へ</b> をクリックします。                                                                                                    |   |
|                 | RED HAT JBOSS ENTER <ul> <li>License Agreement</li> <li>Installation Path</li> <li>Component Selection</li> <li>Admin User Creation</li> <li>Installation Overview</li> <li>Component Installation</li> <li>Configure Runtime</li> <li>Port Configuration</li> <li>Configure Server</li> <li>Shortcut Configuration</li> <li>Installation Complete</li> </ul> | PRISE APPLICATION PLATFORM  Socket Bindings  ionfigure the socket bindings for Red Hat JBoss Enterprise Application Platform.  ielect port configuration:  Use the default port bindings for standalone and domain operating modes.  Configure an offset for all default port bindings.  Configure custom port bindings.  ielect offset type:  *********************************** |   |
|                 |                                                                                                    | Quit (Previous Next)                                                                                                    | I |
|                 |                                                                                                    |                                                                                                    |   |
|                 |                                                                                                    |                                                                                                    |   |
|                 |                                                                                                    |                                                                                                    |   |

| 画面の名前                             | どのような場合にま<br>されるか                                                                                                    | 表示 説明                                                                                                    |
|-----------------------------------|----------------------------------------------------------------------------------------------------|----------------------------------------------------------------------------------------------------|
| スタンドアロン設定の<br>カスタムソケットバイ<br>ンディング | スタンドアロンモ-<br>にカスタムポート/<br>ンディングを設定す<br>ことを選択したとき                                                                                                    | ード 各スタンドアロン設定<br>バイ ( <b>standalone、standalone ha、standalone</b><br>する <b>full、</b> および <b>standalone full-ha</b> ) にポートお<br>き。 よびシステムプロパティーを設定し、次へ をク<br>リックします。                                                                                                    |
|                                   | 3.10 JBoss EAP RED HAT JBOSS ENTER License Agreement Installation Path                                                                                                    | Pインストーラー: スタンドアロン設定のカスタムソケッ<br>トバインディングの画面<br>RPRISE APPLICATION PLATFORM                                                                                                    |
|                                   | <ul> <li>Installation Path</li> <li>Component Selection</li> <li>Admin User Creation</li> <li>Installation Overview</li> <li>Component Installation</li> <li>Configure Runtime</li> <li>Port Configuration</li> <li>Standalone full</li> <li>Standalone full</li> <li>Standalone full-ha</li> <li>Configure Server</li> <li>Shortcut Configuration</li> <li>Installation Complete</li> </ul> | Port       System Property<br>(Optional)       Default Value         aip port number:       jboss.ajp.port       8009         http port number:       jboss.http.port       8080         https port number:       jboss.https.port       8443         management-http port number:       jboss.management.htt       9990         txm-recovery-environment port number:       4712         txn-status-manager port number:       4713 |
| ドメイン設定のカスタ<br>ムソケットバインディ<br>ング    | ドメインモードに7<br>タムポートバイン5<br>ングを設定すること<br>選択したとき。                                                                                                    | カス ホスト設定 (domain host) および各ドメインプ<br>ディ ロファイル (domain default、domain<br>とを ha、domain full、および domain full-ha) に<br>ポートおよびシステムプロパティーを設定<br>し、次へ をクリックします。                                                                                                    |
|                                   |                                                                                                    |                                                                                                    |

| 画面の名前      | どのような場合に表示<br>されるか                                                                                                    | 説明                                                                                                    |  |  |
|------------|----------------------------------------------------------------------------------------------------|----------------------------------------------------------------------------------------------------|--|--|
|            | 図3.11 JBoss EAP インストーラー: ドメイン設定のカスタムソケットバイ<br>ディングの画面                                                                                                    |                                                                                                    |  |  |
|            | RED HAT JBOSS ENTERPRISE                                                                                                    | APPLICATION PLATFORM                                                                                                    |  |  |
|            | License Agreement     Installation Path     Component Selection     Admin User Creation     Component Installation     Component Installation     Configure Runtime     Port Configuration     manage     Port Configuration                                | et Binding (Domain Host) System Property (Optional) Default Value ment-native port number: [jboss.management.na] 9999 [tboss.management.nt] [9990] |  |  |
|            | <ul> <li>Domain Host</li> <li>2 Domain default</li> <li>3 Domain default</li> <li>3 Domain full</li> <li>5 Domain full</li> <li>5 Domain full-ha</li> <li>8 Configure Server</li> <li>9 Shortcut Configuration</li> <li>10 Installation Complete</li> </ul> |                                                                                                    |  |  |
|            |                                                                                                    | Quit < Previous Next >                                                                                                    |  |  |
|            |                                                                                                    |                                                                                                    |  |  |
| ロギングのオプション | ランタイム環境の詳細<br>設定でロギングレベル<br>の設定を選択したと<br>き。                                                                                                    | 希望するロギングレベルを選択し、 <b>次へ</b> をク<br>リックします。                                                                                                    |  |  |
| JSF の設定    | ランタイム環境の詳細<br>設定で JSF 実装のイ<br>ンストールを選択した<br>とき。                                                                                                    | JSF オプションと JSF JAR へのパスを設定<br>し、 <b>次へ</b> をクリックします。詳細は、『設定ガ<br>イド』の「 <b>JSF 実装のインストール</b> 」を参照し<br>てください。                                         |  |  |
|            |                                                                                                    |                                                                                                    |  |  |

| 画面の名前                 | どのような場合に表示<br>されるか                                                                                                    | 示 説明                                                                                                    |
|-----------------------|----------------------------------------------------------------------------------------------------|----------------------------------------------------------------------------------------------------|
|                       | Configure Survivo<br>Configure Runtime<br>Configure Runtime<br>Installation Courview<br>Configure Runtime<br>Installation Complete<br>Shortcut Configuration<br>Installation Complete<br>Shortcut Configuration<br>Installation<br>Shortcut Configuration<br>Installation<br>Shortcut Configuration<br>Installation<br>Installation<br>Installation<br>Installation<br>Installation<br>Installation<br>Installation<br>Installation<br>Installation<br>Installation | EAPPLICATION PLATFORM                                                                                                    |
| JDBC ドライバーの<br>セットアップ | ランタイム環境の詳維<br>設定でJDBCドライ<br>バーをインストールす<br>ることを選択したと<br>き。                                                                                                    | 田 JDBCドライバーをインストールおよびセット<br>アップします。ドロップダウンリストから適切<br>なドライバーのペンダーを選択し、ドライバー<br>JARの場所を指定します。指定後に次へをク<br>リックします。詳細は『設定ガイド』のデータ<br>ソース JDBCドライバーの情報を参照してくだ<br>さい。 |

| 画面の名前             | どのような場合に表述<br>されるか                                          | : 説明                                                                                                    |                                                                                                    |
|-------------------|-------------------------------------------------------------|----------------------------------------------------------------------------------------------------|----------------------------------------------------------------------------------------------------|
|                   | EX 3.13 JBoss EAP                                           | インストーラー: JDBC ドライバー<br>SE APPLICATION PLATFORM<br>AC Driver Setup<br>at Boss Enterprise Application Platform supports a number of JDE<br>ation code to the relevant database language. It is possible to sele<br>el list of supported drivers, please see the [Boss EAP supported co<br>rvendor:  BM DB2<br>r/AR locations:  BM DB2<br>r/AR locations:  BM DB2<br>r/AR locations:  BM DB2<br>rame:  bmdb2<br>de name:  bmdb2<br>de name:  com.ibm.db2<br>com.ibm.db2.jcc.DB2XADataSource<br>fory structure: modules/com/ibm/db2/main | Cdrivers, which convert         through the driver.         Improve JAR         Unit       V         Quit<       Cprevious |
| データソースのセット<br>アップ | ランタイム環境の詳<br>設定で JDBC ドライ<br>バーとデータソース<br>インストールを選択<br>たとき。 | <ul> <li>アプリケーションが使用でき</li> <li>設定します。データソースの</li> <li>のフィールドを設定してから</li> <li>ます。詳細は、『設定ガイ』</li> <li>の管理に関する情報を参照し</li> </ul>                                                                                                    | きるデータソースを<br>O名前を指定し、他<br>ら <b>次へ</b> をクリックし<br>、』の <b>データソース</b><br>してください。                                               |
|                   |                                                             |                                                                                                    |                                                                                                    |

| 画面の名前      | どのような場合に表示<br>されるか                                                                                                    | 示 説明                                                                                                    |
|------------|----------------------------------------------------------------------------------------------------|----------------------------------------------------------------------------------------------------|
|            | State JBoss EA         RED HAT JBOSS ENTERPRI         • License Agreement         • Installation Path         • Component Selection         • Admin User Creation         • Installation Overview         • Configure Runtime         • JDBC Driver         • Datasource         8 Configure Server         9 Shortcut Configuration         10 Installation Complete | Application platform   atsource Setup   fur the datasource for Red Hat JBoss Enterprise Application Platform below.   nem   iname   inavajboss/MySqIDS   pool size   io   pool size   io   intry type   escurity domain   urty domain   indiction URL   jatasource type   indiction URL   idatasource connection |
| サーバーの設定    | 常時                                                                                                    | 設定の処理が完了したら <b>次へ</b> をクリックしま<br>す。                                                                                                    |
| ショートカットの設定 | 常時                                                                                                    | スタートメニューにショートカットチェック<br>ボックスを選択し、ショートカットを作成しま<br>す。英数字、ダッシュ (-)、および アンダースコ<br>ア (_) のみを使用できます。Microsoft Windows<br>では、スラッシュ (/) および バックスラッシュ<br>(\) みを使用できます。次へ をクリックします。                                                                                                    |
| インストールの完了  | 常時                                                                                                    | 選択したインストールオプションを後々自動イ<br>ンストールで使用する場合はインストールスク<br>リプトとプロパティーファイルを生成しますを<br>クリックします。次に、完了をクリックしま<br>す。<br>インストールが完了しました。インストーラー<br>によって作成されたディレクトリーはサーバー<br>の最上位ディレクトリーとなります。このディ<br>レクトリーを EAP HOME と呼びます。                                                                                                    |

#### JBoss EAP のテキストベースインストーラーの実行

. . .

1. ターミナルを開き、ダウンロードした JBoss EAP インストーラーの JAR が含まれるディレクトリーに移動します。

.....

2. 以下のコマンドを実行して、テキストベースのインストーラーを起動します。

\$ java -jar jboss-eap-7.2.0-installer.jar -console

- . - +

3. 指示に従って JBoss EAP をインストールします。インストーラーによって作成されたディレクトリーはサーバーの最上位ディレクトリーとなります。このディレクトリーを EAP\_HOME と呼びます。

# 3.3. RPM インストール

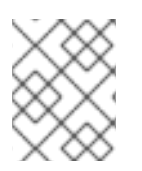

#### 注記

Red Hat Enterprise Linux 7 より、チャンネル という表現は リポジトリー に変更になり ました。これらの手順では、リポジトリー という表現のみが使用されています。

#### 3.3.1. リポジトリーの選択

RPM から JBoss EAP をインストールするには、**Red Hat Enterprise Linux Server** ベースのソフト ウェアリポジトリーへのサブスクリプションと、JBoss EAP の minor リポジトリーへのサブスクリプ ションの両方が必要になります。

JBoss EAP リポジトリーでは、JBoss EAP の minor リポジトリーの1つにサブスクライブする必要が あります。minor リポジトリーは、JBoss EAP 7 の特定のマイナーリリースと適用対象となるすべての パッチを提供します。これにより、JBoss EAP 7 の同じマイナーバージョンを維持しながら最新の深刻 度が高いパッチとセキュリティーパッチを適用できます。

たとえば、このリポジトリーから更新を行うと、指定の JBoss EAP マイナーバージョンのパッチおよ びセキュリティー更新が含まれますが、JBoss EAP 7.2 から JBoss EAP 7.3 へのアップグレードは**含ま れません** (7.3 がリリース済みの場合)。

#### 3.3.1.1. JBoss EAP 7 の minor リポジトリーのサブスクリプション

- Red Hat サブスクリプションマネージャーを使用して、Red Hat Enterprise Linux システムがお 持ちのアカウントに登録されているようにしてください。詳細は、Red Hat Subscription Management に関するドキュメント を参照してください。
- 2. Red Hat サブスクリプションマネージャーを使用して以下のコマンドを実行し、JBoss EAP 7 の minor リポジトリーの1つにサブスクライブします。必ず以下を行なってください。
  - EAP\_MINOR\_VERSION を目的の JBoss EAP マイナー バージョンに置き換えてください。たとえば、本リリースのマイナーバージョンの場合は 7.2 を入力します。
  - ご使用の Red Hat Enterprise Linux のバージョンに応じて、RHEL\_VERSION を 6 または 7 に置き換えてください。

# subscription-manager repos --enable=jb-eap-**EAP\_MINOR\_VERSION**-forrhel-**RHEL\_VERSION**-server-rpms

• Red Hat Enterprise Linux 8 の場合は、以下のコマンドを使用します。

# subscription-manager repos --enable=jb-eap-**EAP\_MINOR\_VERSION**-forrhel-**RHEL\_VERSION**-ARCH-rpms

#### 3.3.2. JBoss EAP のインストール (RPM インストール)

要件

- JBoss EAP インストールの要件
- JBoss EAP リポジトリーのサブスクリプション

#### JBoss EAP のインストール

以下のいずれかのコマンドを実行してサブスクライブしたリポジトリーから JBoss EAP をインストー ルします。

JBoss EAP および JDK 8 をインストールします。

# yum groupinstall jboss-eap7

- JBoss EAP および JDK 11 をインストールします。JDK 11 は、Red Hat Enterprise Linux 7 以降 で利用できます。
  - Red Hat Enterprise Linux 7

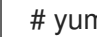

# yum groupinstall jboss-eap7-jdk11

• Red Hat Enterprise Linux 7

# dnf groupinstall jboss-eap7-jdk11

groupinstall コマンドは、そのバージョンの JDK がシステムにインストールされていない場合、指定 されたバージョンの JDK をインストールします。すでに別のバージョンの JDK が存在する場合は、コ マンド実行後に複数の JDK をインストールする必要があります。

groupinstall の完了後にシステムに複数の JDK がインストールされている場合は、JBoss EAP の実行 に使用する JDK を確認してください。デフォルトでは、システムのデフォルトの JDK が使用されま す。

以下の方法で、デフォルトを変更することができます。

alternatives コマンドを使用して、システム全体の設定を変更します。

# alternatives --config java

このコマンドは、インストールされた JDK のリストと、特定の JDK をデフォルトとして設定 する手順を表示します。

『設定ガイド』の「RPM サービス設定プロパティー」で説明されているように、JAVA HOME プロパティーから JBoss EAP で使用される JDK を変更します。

インストールが完了します。RPM インストールのデフォルトの EAP HOME パスは /opt/rh/eap7/root/usr/share/wildfly になります。

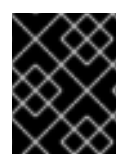

#### 重要

RPM インストールで JBoss EAP をインストールした場合、複数のドメインまたはホス トコントローラーを同じマシン上に設定することはサポートされません。

3.3.3. リポジトリーの変更

JBoss EAP インストールのライフサイクルの間に、サブスクライブする JBoss EAP リポジトリーを変 更する必要が生じる可能性があります。リポジトリーの変更は以下の場合のみサポートされます。

「current」リポジトリーから「minor」リポジトリーへの変更

最新の「minor」リポジトリーへ変更する場合はサポートされます。

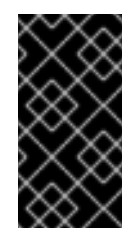

#### 重要

JBoss EAP 7.2 より、JBoss EAP の current リポジトリーは利用できなくなりました。以前のリリースの JBoss EAP で current リポジトリーにサブスクライブした場合、本リリースではサブスクリプションを minor リポジトリーの1つに変更する必要があります。

minor リポジトリーから他の minor リポジトリーへの変更

JBoss EAP の次のマイナーバージョンへ変更する場合はサポートされます。たとえば、JBoss EAP 7.0 から JBoss EAP 7.1 への変更は**サポートされます**が、JBoss EAP 7.0 から JBoss EAP 7.2 への変 更は**サポートされません**。

#### 要件

- JBoss EAP を RPM インストールとしてインストールします。
- 変更するリポジトリーを選択します。上記の変更条件を満たすようにしてください。

#### JBoss EAP リポジトリーの変更

1. リポジトリーを変更する前に、以下のコマンドを実行して JBoss EAP インストールに適用でき る更新がすべて適用されるようにしてください。

# yum update

 Red Hat サブスクリプションマネージャーを使用して、現在サブスクライブしているリポジト リーのサブスクリプションを解除し、変更する新しいリポジトリーにサブスクライブします。 以下のコマンドの EXISTING\_REPOSITORY および NEW\_REPOSITORY は適切なリポジト リー名に置き換えてください。

# subscription-manager repos --disable=**EXISTING\_REPOSITORY** -- enable=**NEW\_REPOSITORY** 

# 3.4. 自動インストーラーによるインストール

JAR インストーラーを使用して JBoss EAP をインストールすると、以前のインストールから生成され たインストールスクリプトを使用して、今後のインストールを同じ設定内容で自動化できます。

警告

自動化インストーラーは後方互換性を維持しません。旧バージョンの JBoss EAP から生成されたインストールスクリプトを自動インストーラーに使用することはで きません。同じマイナーバージョンの JBoss EAP (JBoss EAP 7.2 など) から生成さ れたインストールスクリプトのみを使用してください。

#### 要件

 JAR インストーラーを使用して自動インストールスクリプトを生成します。自動インストール スクリプトは XML ファイルです。

#### 自動インストーラーによるインストール

- 1. ターミナルを開き、ダウンロードした JBoss EAP インストーラーの JAR ファイルが含まれる ディレクトリーに移動します。
- 2. 以下のコマンドを実行し、自動インストールスクリプトの XML ファイルを使用して JBoss EAP をインストールします。

\$ java -jar jboss-eap-7.2.0-installer.jar auto.xml

デフォルトでは、JBoss EAP の設定に必要なパスワードを入力するよう求められます。インス トール用のパスワードを事前設定すると、無人インストールを実行できます。

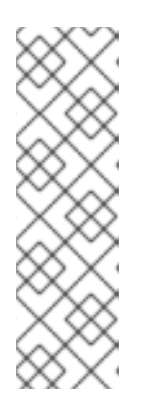

#### 注記

自動インストールスクリプトの XML ファイルをネットワークホストに保存し、 そのファイルをインストールで使用するよう、HTTP または FTP を使用してイ ンストーラーを示すことができます。例を以下に示します。

\$ java -jar jboss-eap-7.2.0-installer.jar http://network-host.local/auto.xml

\$ java -jar jboss-eap-7.2.0-installer.jar ftp://network-host.local/auto.xml

3.4.1. 無人自動インストーラーによるインストール

#### 要件

 JARインストーラーを使用して自動インストールスクリプトを生成します。自動インストール スクリプトは XML ファイルです。

無人自動インストーラーによるインストールを実行するには、JBoss EAP のインストールに必要なパス ワードを事前設定する必要があります。

以前のインストーラーによるインストールからインストールスクリプトの XML ファイルが生成される と、未完成のインストールスクリプト変数ファイルも生成されます。このファイル名はインストールス クリプトファイルと同じですが、末尾に **.variables** が付きます。 この変数ファイルには、無人自動インストールに必要なキーおよびパスワードパラメーターのリストが 含まれています。

必要なパスワードは、完全な変数ファイルまたはインストーラーコマンド実行時の引数として指定でき ます。

#### 変数ファイルを使用した無人自動インストーラーによるインストール

1. テキストエディターで **.variables** ファイルを開き、各キーにパスワードの値を指定します。例 を以下に示します。

adminPassword = **password#2** vault.keystorepwd = **vaultkeystorepw** ssl.password = **user12345** 

 自動インストールスクリプトの XML ファイルを使用してインストーラーを実行します。完全な 変数ファイルがインストールスクリプトの XML ファイルと同じディレクトリーにあり、ファイ ル名が変更されていなければ、インストーラーによって変数ファイルが自動的に検出されま す。

\$ java -jar jboss-eap-7.2.0-installer.jar auto.xml

Checking for corresponding .variables file Variables file detected: auto.xml.variables [ Starting automated installation ]

別の方法として、-variablefile を使用して変数ファイルへのパスを指定することもできます。

\$ java -jar jboss-eap-7.2.0-installer.jar auto.xml -variablefile auto.xml.variables

#### -variables 引数を使用した無人自動インストーラーによるインストール

 自動インストールスクリプトの XML ファイルを使用してインストーラーを実行し、-variables 引数を使用して、必要なパスワードをキーと値のペアとして指定します。例を以下に示しま す。

\$ java -jar jboss-eap-7.2.0-installer.jar auto.xml -variables adminPassword=password#2,vault.keystorepwd=vaultkeystorepw,ssl.password=user1234 5

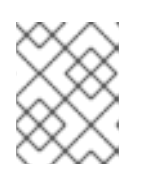

#### 注記

-variables のキーと値のペアを指定するとき、空白を入れないことが重要になります。

# 第4章 サービスとして実行するよう JBOSS EAP を設定

# 4.1. RED HAT ENTERPRISE LINUX で JBOSS EAP をサービスとして設定 (ZIP およびインストーラーによるインストール)

#### 要件

- JBoss EAP を ZIP または インストーラー でインストールします。
- サーバーの管理者特権。

Red Hat Enterprise Linux で JBoss EAP をサービスとして設定

jboss-eap.conf ファイルの起動オプションをカスタマイズします。
 起動スクリプトと関連する設定ファイルは EAP\_HOME/bin/init.d/ ディレクトリーにあります。テキストエディターで jboss-eap.conf を開き、JBoss EAP インストールのオプションを設定します。

jboss-eap.conf ファイルには複数のオプションがありますが、最低でも JBOSS\_HOME と JBOSS\_USER の正しい値を指定する必要があります。

該当する行をアンコメントおよび編集すると、設定ファイルの他のオプションをカスタマイズ できます。カスタマイズしないと、デフォルトの動作としてサーバーはデフォルトの設定ファ イル **standalone.xml** を使用して、スタンドアロン JBoss EAP サーバーを起動します。

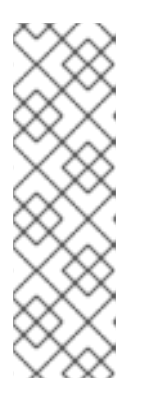

注記

JBoss EAP を管理対象ドメインとして起動する場合 は、**JBOSS\_MODE=domain** を **jboss-eap.conf** に追加します。

カスタムの ドメイン設定ファイル を指定するに

は、JBOSS\_DOMAIN\_CONFIG=DOMAIN\_CONFIG\_FILE.xml および JBOSS\_HOST\_CONFIG=HOST\_CONFIG\_FILE.xml を追加します。デフォルト では、JBoss EAP は domain.xml および host.xml をドメイン設定ファイルとし て使用します。

- 2. サービスファイルをシステムディレクトリーにコピーします。
  - a. 変更したサービス設定ファイルを /etc/default ディレクトリーにコピーします。

\$ sudo cp EAP\_HOME/bin/init.d/jboss-eap.conf /etc/default

b. サービス起動スクリプトを /etc/init.d ディレクトリーにコピーし、実行パーミッションを 付与します。

\$ sudo cp EAP\_HOME/bin/init.d/jboss-eap-rhel.sh /etc/init.d \$ sudo chmod +x /etc/init.d/jboss-eap-rhel.sh

3. chkconfig サービス管理コマンドを使用して、自動的に起動されるサービスのリストに新しい jboss-eap-rhel.sh サービスを追加します。

\$ sudo chkconfig --add jboss-eap-rhel.sh

- 以下のコマンドの1つを使用して、サービスが正しくインストールされたことをテストします。
  - a. Red Hat Enterprise Linux 6 の場合

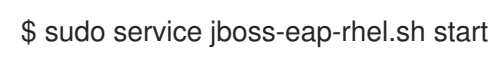

b. Red Hat Enterprise Linux 7 以降の場合:

\$ sudo service jboss-eap-rhel start

サービスが起動します。エラーが発生した場合はエラーログを確認し、設定ファイルのオプ ションが正しく設定されていることを確認してください。

5. Red Hat Enterprise Linux サーバーの起動時にサービスが自動的に起動するようにするには、以下のコマンドを実行します。

\$ sudo chkconfig jboss-eap-rhel.sh on

JBoss EAP サービスを削除する場合は、以下の手順に従います。

#### Red Hat Enterprise Linux での JBoss EAP サービスの削除

- 1. サービスが実行中である場合は、ターミナルを開き、以下のコマンドの1つを使用してサービスを停止します。
  - a. Red Hat Enterprise Linux 6 の場合

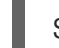

\$ sudo service jboss-eap-rhel.sh stop

b. Red Hat Enterprise Linux 7 以降の場合:

\$ sudo service jboss-eap-rhel stop

2. サービスのリストから JBoss EAP を削除します。

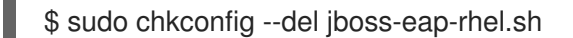

3. サービス設定ファイルと起動スクリプトを削除します。

\$ sudo rm /etc/init.d/jboss-eap-rhel.sh \$ sudo rm /etc/default/jboss-eap.conf

# 4.2. RED HAT ENTERPRISE LINUX で JBOSS EAP をサービスとして設定 (RPM インストール)

#### 要件

- JBoss EAP  $\epsilon$  RPM  $1 \rightarrow \lambda$
- サーバーの管理者特権。

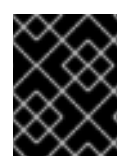

#### 重要

単一のマシン上に複数の JBoss EAP インスタンスをシステムサービスとして設定するこ とはサポートされません。

JBoss EAP の RPM インストールは、JBoss EAP をサービスとして実行するために必要なものをすべて インストールします。以下のコマンドの1つを実行して、システム起動時に自動的に開始するよう JBoss EAP サービスをアクティブ化します。

以下のコマンドでは、**EAP\_SERVICE\_NAME** を **eap7-standalone** (スタンドアロン JBoss EAP サー バーの場合) または **eap7-domain** (管理対象ドメインの場合) に置き換えます。

• Red Hat Enterprise Linux 6 の場合

chkconfig EAP\_SERVICE\_NAME on

• Red Hat Enterprise Linux 7 以降の場合:

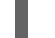

systemctl enable EAP\_SERVICE\_NAME.service

要求に応じて JBoss EAP の RPM インストールを開始または停止するには、JBoss EAP『設定ガイド』 の **RPM の手順に関する情報** を参照してください。

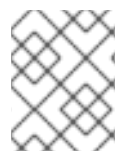

#### 注記

詳細やオプションについては、JBoss EAP『設定ガイド』の付録に記載されている 「**RPM サービス設定ファイル**」を参照してください。

# 4.3. MICROSOFT WINDOWS SERVER で JBOSS EAP をサービスとして設定

#### 要件

- JBoss EAP を ZIP または インストーラー でインストールします。
- サーバーの管理者特権。
- JAVA\_HOME システム環境変数を設定する必要があります。
- JBoss EAP 7 サーバーインスタンスが実行されていない必要があります。

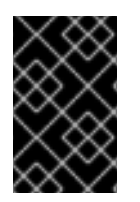

#### 重要

**set** コマンドを使用して Windows Server コマンドプロンプトでシステム環境変数を設定 すると、環境変数は永続的に設定されません。**setx** コマンドを使用するか、コントロー ルパネルのシステムインターフェースを使用する必要があります。

#### Microsoft Windows Server で JBoss EAP をサービスとして設定

- 1. 以下の2つのシステム環境変数を作成します。
  - JBoss EAP インストールディレクトリーを示す JBOSS\_HOME

• NOPAUSE=1

- JBoss Core Services Jsvc パッケージのインストール 設定されていない場合は、JBoss Core Services Jsvc パッケージをダウンロードし、展開しま す。
  - a. ブラウザーを開き、Red Hat カスタマーポータルで JBoss の Software Downloads ページ にログインします。
  - b. Product ドロップダウンメニューから Apache Jsvc を選択します。
  - c. Version ドロップダウンメニューで最新のバージョンを選択します。
  - d. システムのプラットフォームとアーキテクチャーに対応する Red Hat JBoss Core Services Apache Jsvc を見つけ、Download リンクをクリックします。
  - e. JBoss EAP インストールディレクトリーが含まれるディレクトリーでダウンロードした ZIP ファイルを展開します。

展開すると、JBoss EAP インストールディレクトリーと同じ階層に **jbcs-jsvc-<VERSION>** ディレクトリーが作成されます。例を以下に示します。

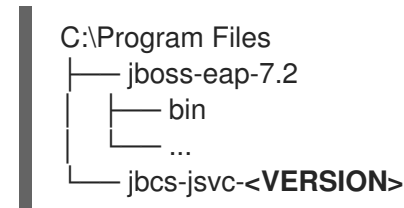

3. サービスのインストール ターミナルを開き、EAP\_HOME\bin ディレクトリーに移動します。

以下は、スタンドアロンサーバーまたは管理対象ドメインのサーバーに新しいサービスを作成 する基本的な service.bat install コマンドの例になります。可能なオプションをすべて表示す るには、引数を指定せずに service.bat を実行します。

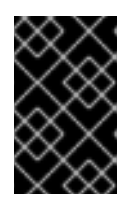

#### 重要

/jbossuser および /jbosspass パラメーターを指定する場合は、JBoss EAP ユーザーのパスワードにハッシュ (#) またはセミコロン (;) が含まれないように する必要があります。

以下のコマンドを実行します。 サービスのログレベルは必要に応じて変更してください。

a. スタンドアロンサーバーの場合:

service.bat install /loglevel INFO

b. 管理対象ドメインのサーバーの場合

/host パラメーターを使用して、サービスによって制御されている JBoss EAP ホストコン トローラーの名前を指定します。管理 CLI で ls /host を実行すると、名前の有効な値を表 示できます。

以下のコマンドの **EAP\_HOST\_NAME** は JBoss EAP ホストコントローラー名に置き換え てください。JBoss EAP のホストコントローラー名を提供せずに /**host** パラメーターを指 定すると、デフォルトで **master** が名前として使用されます。 service.bat install /host EAP\_HOST\_NAME /loglevel INFO

JBossEAP7 という名前の新しい Windows サービスが作成されます。

 Services コンソールでの新規サービスの検証 Windows の Services コンソール (services.msc)を開き、サービスが作成されたことを確認し ます。

デフォルトのサービス名が使用された場合は、Windows サービスのリストに新しいサービスの 名前 JBoss EAP7 が表示されます。サービスコンソールからサービスを起動および停止でき、 さらにサービスの起動方法および起動時に関する設定を変更できます。

 ターミナルから JBoss EAP サービスを起動および停止
 ターミナルからサービスを起動するには、以下のコマンドを使用します (必要な場合は、サービ ス名を変更します)。

net start JBossEAP7

ターミナルからサービスを停止するには、以下のコマンドを使用します (必要な場合は、サービ ス名を変更します)。

net stop JBossEAP7

JBoss EAP サービスを削除する場合は、以下の手順に従います。

#### Microsoft Windows Server の JBoss EAP サービスの削除

1. サービスが実行中の場合は最初にターミナルを開き、サービス名を指定して **net stop** コマンド を実行し、サービスを停止します。

net stop JBossEAP7

2. ターミナルで、EAP\_HOME\bin ディレクトリーに移動し、以下のコマンドを実行します。

service.bat uninstall

#### 4.4. JSVC を使用して JBOSS EAP をサービスとして設定

JBoss Core Services コレクションの Apache Jsvc コンポーネントを使用すると、Red Hat Enterprise Linux および Solaris で JBoss EAP をバックグラウンドサービスとして実行できます。

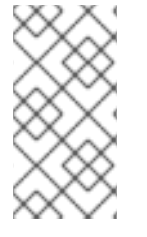

#### 注記

JBoss EAP の Jsvc サポートの主な目的は、Microsoft Windows および Solaris 上で JBoss EAP をサービスとして実行することです。Jsvc は Red Hat Enterprise Linux 上で 動作しますが、Red Hat Enterprise Linux で JBoss EAP をサービスとして実行するには ネイティブメソッドの使用が強く推奨されます。

Jsvc は、Java アプリケーションをバックグラウンドサービスとして UNIX 系プラットフォーム上で実 行できるようにするライブラリーとアプリケーションのセットです。これにより、アプリケーションは 特権ユーザーとして操作を実行でき、実行後に非特権ユーザーに切り替えできます。 Jsvc はランチャープロセス、コントローラープロセス、および制御されたプロセスの3つのプロセス を使用します。制御されたプロセスはメインの Java スレッドでもあります。JVM がクラッシュする と、コントローラープロセスが 60 秒以内に JVM を再起動します。Jsvc はデーモンプロセスで、 JBoss EAP 7 では特権ユーザーによって起動される必要があります。

JBoss Core Services Jsvc パッケージのインストール

- ZIP またはインストーラーによるインストールの場合
  - 1. ブラウザーを開き、Red Hat カスタマーポータルで JBoss の Software Downloads ページ にログインします。
  - 2. Product ドロップダウンメニューから Apache Jsvc を選択します。
  - 3. Version ドロップダウンメニューで最新のバージョンを選択します。
  - 4. システムのプラットフォームとアーキテクチャーに対応する Red Hat JBoss Core Services Apache Jsvc を見つけ、Download リンクをクリックします。
  - JBoss EAP インストールディレクトリーが含まれるディレクトリーでダウンロードした ZIP ファイルを展開します。 展開すると、JBoss EAP インストールディレクトリーと同じ階層に jbcs-jsvc-<VERSION> ディレクトリーが作成されます。例を以下に示します。

/var/opt/ jboss-eap-7.2 - bin jbcs-jsvc-<VERSION>

Jsvc を使用して JBoss EAP を起動するコマンドの例では、jboss ユーザーがすでに作成されていることを仮定します。JBoss EAP のユーザーを作成していない場合は、以下のコマンドを実行し、jboss ユーザーおよびグループを作成します。

# groupadd -f -g 185 -r jboss # useradd -r -u 185 -g jboss -d **EAP\_HOME** -s /sbin/nologin -c "JBoss" jboss

- Red Hat Enterprise Linux での RPM インストールの場合
  - 1. Red Hat サブスクリプション管理にログインします。
  - 2. サブスクライバーイベントリーのシステムをクリックします。
  - 3. ご使用のオペレーティングシステムバージョンとアーキテクチャーの JBoss Core Services CDN リポジトリーにサブスクライブします。
    - a. Red Hat Enterprise Linux 6 の場合
      - jb-coreservices-1-for-rhel-6-server-rpms
    - b. Red Hat Enterprise Linux 7 以降の場合:
      - jb-coreservices-1-for-rhel-7-server-rpms
  - 4. root ユーザーで以下のコマンドを実行し、Jsvc をインストールします。

# yum groupinstall jbcs-jsvc

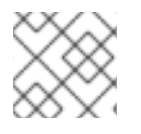

#### 注記

必ず JAVA\_HOME システム環境変数を設定してください。

#### Jsvc を使用して JBoss EAP をスタンドアロンサーバーとして起動

以下のコマンドは、Jsvc を使用してスタンドアロンモードの JBoss EAP を起動および停止するために 使用されます。以下の表には、ZIP/インストーラー JBoss EAP インストールまたは RPM インストール のコマンドに必要なパスが示されています。

#### 表4.1 ZIP/Installer インストールの Jsvc ファイルの場所 - スタンドアロンサーバー

| 手順のファイル参照 | ファイルの場所                                                              |
|-----------|----------------------------------------------------------------------|
| JSVC_BIN  | EAP_HOME//jbcs-jsvc- <version>/sbin/jsvc</version>                   |
| JSVC_JAR  | EAP_HOME//jbcs-jsvc- <version>/lib/commons-<br/>daemon.jar</version> |
| CONF_DIR  | EAP_HOME/standalone/configuration                                    |
| LOG_DIR   | EAP_HOME/standalone/log                                              |

#### 表4.2 RPM インストールの Jsvc ファイルの場所 - スタンドアロンサーバー

| 手順のファイル参照 | ファイルの場所                                                      |
|-----------|--------------------------------------------------------------|
| JSVC_BIN  | /usr/bin/jbcs-jsvc/jsvc                                      |
| JSVC_JAR  | /usr/bin/jbcs-jsvc/commons-daemon.jar                        |
| CONF_DIR  | /opt/rh/eap7/root/usr/share/wildfly/standalone/configuration |
| LOG_DIR   | /opt/rh/eap7/root/usr/share/wildfly/standalone/log           |

Jsvc を使用してスタンドアロン JBoss EAP サーバーを起動します。

```
$ JSVC_BIN \
  -outfile LOG_DIR/jsvc.out.log \
  -errfile LOG_DIR/jsvc.err.log \
  -pidfile LOG_DIR/jsvc.pid \
  -user jboss \
  -D[Standalone] -XX:+UseCompressedOops -Xms1303m \
  -Xmx1303m -XX:MaxPermSize=256m \
  -Djava.net.preferIPv4Stack=true \
  -Djboss.modules.system.pkgs=org.jboss.byteman \
  -Djava.awt.headless=true \
  -Dorg.jboss.boot.log.file=LOG_DIR/server.log \
```

-Dlogging.configuration=file:CONF\_DIR/logging.properties \
-Djboss.modules.policy-permissions \
-cp EAP\_HOME/jboss-modules.jar:JSVC\_JAR \
-Djboss.home.dir=EAP\_HOME \
-Djboss.server.base.dir=EAP\_HOME/standalone \
@org.jboss.modules.Main -start-method main \
-mp EAP\_HOME/modules \
-jaxpmodule javax.xml.jaxp-provider \
org.jboss.as.standalone

Jsvc を使用してスタンドアロン JBoss EAP サーバーを停止します。

\$ JSVC BIN \ -stop \ -outfile LOG DIR/jsvc.out.log \ -errfile LOG DIR/jsvc.err.log \ -pidfile LOG\_DIR/jsvc.pid \ -user iboss \ -D[Standalone] -XX:+UseCompressedOops -Xms1303m \ -Xmx1303m -XX:MaxPermSize=256m \ -Djava.net.preferIPv4Stack=true \ -Djboss.modules.system.pkgs=org.jboss.byteman \ -Djava.awt.headless=true \ -Dorg.jboss.boot.log.file=LOG DIR/server.log \ -Dlogging.configuration=file:CONF\_DIR/logging.properties \ -Djboss.modules.policy-permissions \ -cp EAP HOME/jboss-modules.jar:JSVC JAR \ -Djboss.home.dir=EAP HOME \ -Djboss.server.base.dir=EAP HOME/standalone \ @org.jboss.modules.Main -start-method main \ -mp EAP HOME/modules \ -jaxpmodule javax.xml.jaxp-provider \ org.jboss.as.standalone

### Jsvc を使用した JBoss EAP 管理対象ドメインの起動

以下のコマンドは、Jsvc を使用して JBoss EAP 管理対象ドメインを起動および停止するために使用されます。以下の表には、ZIP/インストーラー JBoss EAP インストールまたは RPM インストールのコマンドに必要なパスが示されています。

| 手順のファイル参照 | ファイルの場所                                                              |
|-----------|----------------------------------------------------------------------|
| JSVC_BIN  | EAP_HOME//jbcs-jsvc- <version>/sbin/jsvc</version>                   |
| JSVC_JAR  | EAP_HOME//jbcs-jsvc- <version>/lib/commons-<br/>daemon.jar</version> |
| CONF_DIR  | EAP_HOME/domain/configuration                                        |
| LOG_DIR   | EAP_HOME/domain/log                                                  |

#### 表4.3 ZIP/Installer インストールの Jsvc ファイルの場所 - 管理対象ドメイン

#### 表4.4 RPM インストールの Jsvc ファイルの場所 - 管理対象ドメイン

| 手順のファイル参照 | ファイルの場所                                                  |
|-----------|----------------------------------------------------------|
| JSVC_BIN  | /usr/bin/jbcs-jsvc/jsvc                                  |
| JSVC_JAR  | /usr/bin/jbcs-jsvc/commons-daemon.jar                    |
| CONF_DIR  | /opt/rh/eap7/root/usr/share/wildfly/domain/configuration |
| LOG_DIR   | /opt/rh/eap7/root/usr/share/wildfly/domain/log           |

以下のコマンドを実行する前に、JAVA\_HOME システム環境変数を設定してください。

Jsvc を使用して JBoss EAP 管理対象ドメインを起動します。

\$ JSVC BIN \ -outfile LOG DIR/jsvc.out.log \ -errfile LOG DIR/jsvc.err.log \ -pidfile LOG\_DIR/jsvc.pid \ -user jboss \ -nodetach -D"[Process Controller]" -server -Xms64m \ -Xmx512m -XX:MaxPermSize=256m \ -Djava.net.preferIPv4Stack=true \ -Djboss.modules.system.pkgs=org.jboss.byteman \ -Djava.awt.headless=true \ -Dorg.iboss.boot.log.file=LOG DIR/process-controller.log \ -Dlogging.configuration=file:CONF\_DIR/logging.properties \ -Djboss.modules.policy-permissions \ -cp "EAP\_HOME/jboss-modules.jar:JSVC\_JAR" \ org.apache.commons.daemon.support.DaemonWrapper \ -start org.jboss.modules.Main -start-method main \ -mp EAP\_HOME/modules org.jboss.as.process-controller \ -jboss-home EAP\_HOME -jvm "\${JAVA\_HOME}"/bin/java \ -mp EAP HOME/modules -- \ -Dorg.jboss.boot.log.file=LOG DIR/host-controller.log \ -Dlogging.configuration=file:CONF DIR/logging.properties \ -Djboss.modules.policy-permissions \ -server -Xms64m -Xmx512m -XX:MaxPermSize=256m \ -Diava.net.preferIPv4Stack=true \ -Djboss.modules.system.pkgs=org.jboss.byteman \ -Djava.awt.headless=true -- -default-jvm "\${JAVA\_HOME}"/bin/java \ &

Jsvc を使用して JBoss EAP 管理対象ドメインを停止します。

```
$ JSVC_BIN \
-stop \
-outfile LOG_DIR/jsvc.out.log \
-errfile LOG_DIR/jsvc.err.log \
-pidfile LOG_DIR/jsvc.pid \
-user jboss \
-nodetach -D"[Process Controller]" -server -Xms64m \
```

-Xmx512m -XX:MaxPermSize=256m \

-Djava.net.preferIPv4Stack=true \

-Djboss.modules.system.pkgs=org.jboss.byteman \

-Djava.awt.headless=true \

-Dorg.jboss.boot.log.file= LOG\_DIR/process-controller.log  $\setminus$ 

-Dlogging.configuration=file:CONF\_DIR/logging.properties  $\$ 

-Djboss.modules.policy-permissions  $\setminus$ 

-cp "EAP\_HOME/jboss-modules.jar:JSVC\_JAR" \ org.apache.commons.daemon.support.DaemonWrapper \ -start org.jboss.modules.Main -start-method main \

-mp  $\textbf{EAP\_HOME}/modules \ org.jboss.as.process-controller \ \$ 

-jboss-home **EAP\_HOME** -jvm \$JAVA\_HOME/bin/java \

-mp **EAP\_HOME**/modules --  $\$ 

-Dorg.jboss.boot.log.file=LOG\_DIR/host-controller.log  $\$ 

-Dlogging.configuration=file:CONF\_DIR/logging.properties  $\$ 

-Djboss.modules.policy-permissions  $\$ 

-server -Xms64m -Xmx512m -XX:MaxPermSize=256m  $\setminus$ 

-Djava.net.preferIPv4Stack=true \

-Djboss.modules.system.pkgs=org.jboss.byteman \

-Djava.awt.headless=true -- -default-jvm \$JAVA\_HOME/bin/java

### 第5章 JBOSS EAP のアンインストール

#### 5.1. JBOSS EAP のアンインストール (ZIP インストール)

- 1. 再使用される可能性がある変更された設定ファイルとデプロイメントを必ずバックアップする ようにしてください。
- 2. ZIP によるインストールでは、JBoss EAP が単一のディレクトリーにインストールされます。 インストールディレクトリーを削除して JBoss EAP をアンインストールします。
- 3. また、マシンにインストールされた JBoss EAP に依存するその他のスクリプトをすべて削除し ます。

#### 5.2. JBOSS EAP のアンインストール (インストーラーによるインストール)

インストーラーを使用して JBoss EAP をインストールした場合、グラフィカルまたはテキストモード のアンインストーラーを使用して JBoss EAP をアンインストールできます。

#### JBoss EAP グラフィカルアンインストーラーの実行

- 1. ターミナルを開き、EAP\_HOME/uninstaller に移動します。
- 2. 以下のコマンドを実行して、グラフィカルアンインストーラーを起動します。

\$ java -jar uninstaller.jar

グラフィカルアンインストーラーは以下の図と似ています。JBoss EAP インストールディレク トリーを削除したい場合はチェックボックスを選択します。

図5.1 JBoss EAP グラフィカルアンインストーラー

| IzPack – Uninstaller                                   | ×   |
|--------------------------------------------------------|-----|
| Output: This will remove the installed application(s). |     |
| □ Force the deletion of /home/user/EAP                 |     |
| [Nothing]                                              |     |
| 🗟 Uninstall                                            | uit |

- 3. アンインストール をクリックし、アンインストールプロセスを開始します。
- アンインストールプロセスが終了したら、終了をクリックしてアンインストーラーを終了します。

JBoss EAP のテキストベースアンインストーラーの実行

1. ターミナルを開き、EAP\_HOME/uninstaller に移動します。

2. 以下のコマンドを実行して、テキストベースのアンインストーラーを起動します。

\$ java -jar uninstaller.jar -console

3. 指示に従って JBoss EAP をアンインストールします。

# 5.3. JBOSS EAP のアンインストール (RPM インストール)

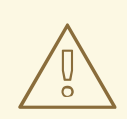

警告

RPM を使用してインストールされた JBoss EAP インストールをアンインストール することは推奨されません。

RPM パッケージ管理の性質上、インストールされたパッケージおよび依存関係が すべて完全に削除されることは保証されず、パッケージ依存関係の不足によりシス テムが不整合な状態になります。

Revised on 2019-11-27 13:00:09 CET